Copyright © 2009-2013 par ONIXEDIT. Tous droits réservés. Visitez www.onixedit.com

# **Table of contents**

| Introduction                   | 3 |
|--------------------------------|---|
| Système requis                 | 4 |
| Énregistrement et mode d'essai | 4 |
| Configuration et Opération     | 7 |
| License d'utilisation          | 9 |

# Introduction

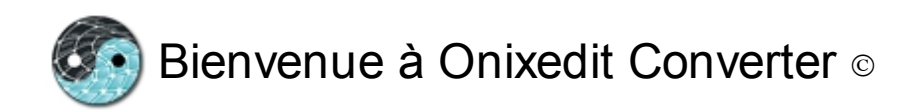

<u>ONIXEDIT Converter</u> est le compagnon idéal d'<u>ONIXEDIT</u>. Son utilité première est d'automatiser la conversion de métadonnées sur les livres et livres numériques entre des fichiers ONIX et des fichiers plats (Excel, CSV, Tabulé et à longueur fixe).

Avec ONIXEDIT Pro et ONIXEDIT édition régulière incluant l'option d'Import/Export, vous pouvez créer des scripts d'Import/Export définissant pour chaque colonne d'un fichier plat, les balises ONIX correspondantes. Ainsi, le script d'Import/Export devient la recette permettant à ONIXEDIT de savoir comment convertir par exemple, un fichier Excel en un fichier ONIX ou è l'inverse, un fichier ONIX en un fichier Excel.

| Nom/Description: Simplified form / Interface simpl |                        |      |                                                        | La premièr      | e ligne est l'enté | te               |             |          |              |      |
|----------------------------------------------------|------------------------|------|--------------------------------------------------------|-----------------|--------------------|------------------|-------------|----------|--------------|------|
|                                                    |                        |      | Supprimer les espaces au début et à la fin des valeurs |                 |                    |                  |             |          |              |      |
| rype de nomer.                                     | LAUGI                  | Unit |                                                        | Importer at     | furionnar sunc     | Echier output    | Clá primair | a:       |              |      |
|                                                    |                        |      |                                                        |                 | national data      | le estalezue     | on philin   |          |              |      |
|                                                    |                        |      |                                                        |                 | rectement dans     | le catalogue     |             |          |              |      |
| Définition des co                                  | lonnes                 |      |                                                        |                 |                    |                  |             |          | _            |      |
| ags communs:                                       |                        | ×    |                                                        | D               | éfinition des co   | olonnes de l'imp | ort/export  |          |              |      |
| Chercher:                                          | 🕹 Next 👚               | Prev | Col.                                                   | Groupe          | Туре               | Élément          | Valeur      | Filter v |              |      |
| Groupe:                                            | V                      | 24   | A                                                      | •               |                    | RecordRefer      |             |          |              | 0    |
| Type:                                              |                        | XX   | в                                                      | ProductIdenti   | EANUCC13           | IDValue          |             |          |              | 0    |
|                                                    |                        |      | С                                                      | ProductIdenti   | ISBN13             | IDValue          |             |          | $\mathbf{N}$ | 0    |
| Liste des                                          | s éléments disponibles |      | D                                                      | ProductIdenti   | ISBN10             | IDValue          |             |          | $\mathbf{N}$ | 0    |
| Elément Of                                         | 4DX                    | _    | E                                                      | *               |                    | NotificationT    |             |          |              | 0    |
|                                                    |                        |      | F                                                      |                 |                    | ProductForm      |             |          |              | 0    |
|                                                    |                        |      | G                                                      | ProductForm     |                    | ProductForm      |             |          |              | 0    |
|                                                    |                        |      | н                                                      | Workldentifier1 |                    | Туре             |             |          |              | 0    |
|                                                    |                        |      | 1                                                      | Workldentifier1 |                    | IDValue          |             |          |              | 0    |
|                                                    |                        |      | J                                                      | •               |                    | EpubType         |             |          |              | 0    |
|                                                    |                        |      | K                                                      | Barcodes1       |                    | Barcode          |             |          |              | 0    |
|                                                    |                        |      | L                                                      | Title1          | Distinctivetitl    | TitlePrefix      |             |          |              | 0    |
|                                                    |                        |      | M                                                      | Title1          | Distinctivetitl    | TitleWithout     |             |          |              | 0    |
|                                                    |                        |      | N                                                      | Title1          | Distinctivetitl    | TitleText        |             |          |              | 0    |
| Ajouter Insérei                                    | Ajouter col. inutilisé | e    | ~                                                      | Monter 🛛 😽 🛙    | Descendre          | Effacer I        | a sélection | Co       | pier g       | roup |

## L'outil générique d'Import/Export d'ONIXEDIT avec un exemple de script défini.

Une fois qu'un script d'import ou d'export est créé, vous devez sélectionner le fichier Source ou Destination et cliquer sur le bouton "Convertir" pour effectuer la conversion et ainsi, obtenir le résultat. Il s'agit donc ici d'une opération manuelle nécessitant l'action d'une personne.

ONIXEDIT Converter vous permet d'appliquer automatiquement sans intervention humaine, un script d'Import/ Export à un répertoire source à mesure que des fichiers à traiter y seront déposés.

Par exemple, si vous recevez des fichiers ONIX de vos clients ou partenaires et que vous souhaitez extraire de ces fichiers, des informations particulières pour les importer dans votre système maison mais que ce dernier ne peut qu'importer des fichier tabulés. Avec ONIXEDIT, vous pourrez d'abord créer un script d'export

pour extraire des fichiers ONIX, les métadonnées qui vous intéressent et les convertir en un fichier tabulé. Une fois cette étape complétée, il vous suffira d'introduire ONIXEDIT Converter dans votre processus de traitement des fichiers de métadonnées. Les fichiers ONIX provenant de vos partenaires seront téléchargés dans un répertoire dédié à cette fin (via FTP ou une autre méthode de transmission) et ONIXEDIT Converter prendra la relève en appliquant votre script d'export sur ce répertoire pour produire des fichiers tabulés automatiquement qui seront à leur tour, déposés dans un répertoire de sortie. Votre système maison pourra ensuite importer ces fichiers tabulés comme il le fait normalement. Vous n'aurez eu à écrire aucune ligne de code ni à modifier votre flux de traitement normal.

ONIXEDIT Converter est capable de convertir aussi bien des fichiers ONXI 2.1 que ONIX 3.0 en provenance ou vers des fichiers plats pour autant que vous définissiez les script d'import/export correspondants grâce à ONIXEDIT. De plus, ONIXEDIT Converter est en mesure de traiter de très gros fichiers de métadonnées ONIX et n'a pas besoin de les charger en totalité en mémoire. Par conséquent, vous pouvez installer ONXIEDIT Converter sur un poste Windows régulier (consulter la section <u>Système requis</u> pour plus de détails). ONIXEDIT Converter peut également automatiser la conversion de fichiers ONXI 2.1 en fichiers ONIX 3.0.

# Système requis

ONIXEDIT Converter doit être acheté en option à l'une des licences suivantes:

- o ONIXEDIT Pro
- ONIXEDIT Édition régulière avec l'option d'Import/Export.

Il n'est pas obligatoire d'installer ONIXEDIT Converter sur le même ordinateur qu'ONXIEDIT.

ONIXEDIT Converter nécessite l'un des systèmes d'exploitation suivant incluant Microsoft .NET 3.5 ou 4.0:

- Microsoft Windows 8.
- Microsoft Windows 7.
- Microsoft Vista.
- Microsoft Windows XP Home ou Microsoft Windows XP Professionel, avec Service Pack 2 ou supérieur.
- o Microsoft Windows Serveur 2003 avec Service Pack 1 ou supérieur.
- o Microsoft Windows Serveur 2008.

ONIXEDIT Converter nécessite un ordinateur ayant un CPU à 2GHz ou plus et un minimum de 2048 MB de mémoire RAM.

De plus, ONIXEDIT Converter requiert un accès Internet pour l'enregistrement de votre numéro de série.

# Enregistrement et mode d'essai

# Enregistrement de votre numéro de série

Lorsque vous démarrez ONIXEDIT Converter pour la première fois, l'écran d'enregistrement suivant apparaît:

| Enregistrer ONIXEDIT converter |                              |                                       |                             |  |  |  |
|--------------------------------|------------------------------|---------------------------------------|-----------------------------|--|--|--|
| Inscrive<br>courriel p         | ez votre nun<br>oour activer | néro de licence o<br>ONIXEDIT ou cliq | obtenu par<br>uez sur Essai |  |  |  |
| Courriel:                      |                              |                                       |                             |  |  |  |
| Numéro de série:               |                              |                                       |                             |  |  |  |
|                                |                              | Essai                                 | ок                          |  |  |  |

Pour enregistrer votre copie de ONIXEDIT Converter, vous devez avoir un numéro de série de ONIXEDIT Pro avec l'option ONIXEDIT Converter ou encore, un numéro de série de ONIXEDIT Édition régulière avec les options d'Import/Export et de ONXIEDIT Converter. Si vous n'avez pas ONIXEDIT ou si vous n'avez pas les options requises, vous pouvez vous les procurer facilement à partir de notre site web <u>www.onixedit.com.</u> Après vous être authentifier avec votre code d'accès et votre mot de passe, dirigez-vous vers "Mon compte / Ajout et renouvellement" et cliquez sur le bouton "Acheter ONIXEDIT" ou Ajout de services" selon la situation:

# <section-header><section-header><section-header><text><text><text>

# Mon ONIXEDIT

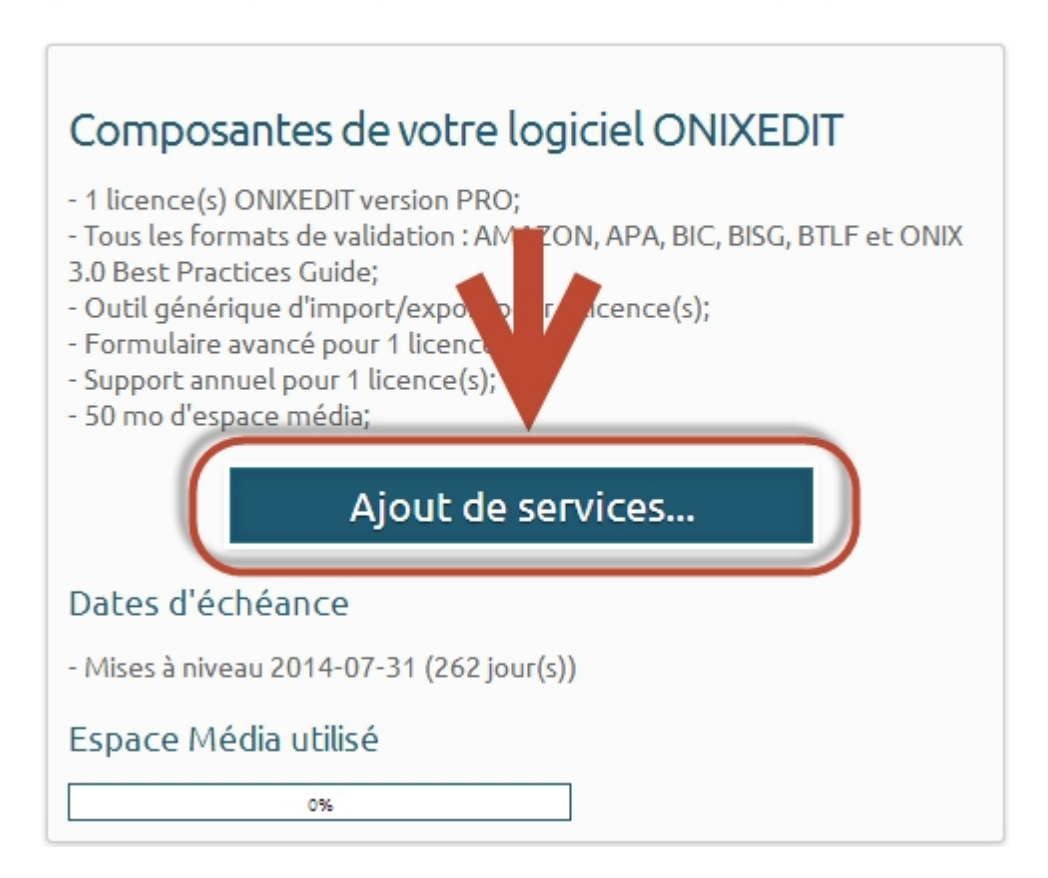

Une fois que vous avez toutes les options requises, il ne vous restera qu'à enregistrer ONIXEDIT Converter avec le même numéro de série que celui reçu par courriel après votre achat d'ONIXEDIT ou de ONIXEDIT Converter.

# Mode d'essai

Vous pouvez également lancer ONXIEDIT Converter en mode d'essai. Pour ce faire, il vous suffit de cliquer sur le bouton Essai sans inscrire aucun numéro de série:

| Enregistrer ONIXEDIT converter                                                                      | x |
|----------------------------------------------------------------------------------------------------|---|
| Inscrivez votre numéro de licence obtenu par<br>courriel pour activer ONIXEDIT ou cliquez sur Essai |   |
| Courriel:                                                                                           |   |
| Numéro de série:                                                                                    |   |
| Еѕѕаі ОК                                                                                            |   |

Lorsque lancé en mode d'essai, ONIXEDIT Converter fonctionnera pendant 10 minutes. Passé ce délai, vous devrez quitter le logiciel. Cependant, vous pourrez le relancer autant de fois que vous le souhaiterez.

# Configuration et Opération

ONIXEDIT Converter est pré-réglé pour vous permettre de l'essayer facilement. Après l'avoir installé, vous trouverez dans votre répertoire "Mes documents", un répertoire nommé "ONIXEDIT Converter" contenant tous les sous-répertoires requis ainsi qu'un échantillon de scripts d'import/export ONIXEDIT. Au premier lancement, vous obtiendrez donc un écran semblable à ceci:

| ONIXEDIT Conve   | rter v.1.4.7                                                                                                    | - • ×              |
|------------------|----------------------------------------------------------------------------------------------------|--------------------|
|                  | ONIXEDIT Converter v.1.4.7<br>Copyright © 2009-2015 ONIXEDIT <u>http://www.onixedit.com</u><br>Version d'essai. Temps restant: 9min 52sec | Options Aide       |
| Dossier scripts  | ONIXEDIT: C:\Users\RGU\Documents\ONIXEDIT Converter\Scripts                                                                               | Choisir un dossier |
| Dossier Entrée   | : <u>C:\Users\RGU\Documents\ONIXEDIT Converter\Input</u>                                                                                  | Choisir un dossier |
| Dossier Sortie:  | C:\Users\RGU\Documents\ONIXEDIT_Converter\Output                                                                                          | Choisir un dossier |
| Dossier Erreur   | C:\Users\RGU\Documents\ONIXEDIT Converter\Error                                                                                           | Choisir un dossier |
| Convertir les fi | chiers ONIX 2.1 du dossier d'entrée en ONIX 3.0 dans le dossier de sortie                                                                 |                    |
| Effacer les fic  | iers traitées après la conversion                                                                                                    |                    |
| Lors de l'expo   | t vers Excel, utiliser l'extension .xlx au lieu de .xlsx                                                                                  |                    |
| Diviser les gro  |                                                                                                    | Commencer          |
|                  |                                                                                                    |                    |
|                  |                                                                                                    |                    |
|                  |                                                                                                    |                    |
|                  |                                                                                                    |                    |
|                  |                                                                                                    |                    |

Vous pouvez conserver les réglages par défaut ou les modifier au besoin. ONIXEDIT Converter se souviendra de vos réglages au prochain lancement.

Le premier répertoire **Dossier scripts ONIXEDIT** défini l'endroit ou seront disposer les scripts d'Import/ Export réalisés avec ONIXEDIT. Vous pouvez y placer autant de script d'Import/Export (2.1 ou 3.0) que vous le souhaitez.ONIXEDIT Converter choisira ceux devant s'appliquer en fonction du fichier de métadonnées à traiter. Vous pouvez également organiser le dossier scripts en sous dossiers. En utilisant des sous dossiers vous pourrez décider quel script d'import export appliquer en déposant votre fichier dans un sous dossier du dossier d'entrée portant le même nom.

Le second répertoire est le **Dossier Entrée**. C'est dans ce répertoire que vous (ou un processus automate) disposerez les fichiers de métadonnées à convertir. Ce répertoire est habituellement vide.

Le répertoire Dossier Sortie est l'endroit où vous retrouverez les fichiers traités par ONIXEDIT Converter. Si

vous déposez dans le dossier d'entrée, un fichier ONIX (2.1 ou 3.0), vous obtiendrez dans le dossier de sortie, un fichier plat (CSV, Tabulé, de format fixe ou Excel) en fonction de la configuration du ou des fichiers d'Import/Export se trouvant dans le dossier des scripts ONIXEDIT. Le fichier plat résultant sera disposé dans un dossier portant le même nom que le script d'import utilisé pour sa conversion. Un fichier ONIX 2.1 sera converti à l'aide d'un script d'import conçu pour les fichiers ONIX 2.1. De même un fichier ONIX 3.0 sera converti en utilisant un script d'import/export conçu pour des fichiers ONXI 3.0. Si le script d'import/export nécessaire ne se trouve pas dans le dossier des scripts ONIXEDIT, le fichier source sera déplacé dans le répertoire d'erreurs accompagné d'un fichier texte expliquant la nature de l'erreur.

| ONIXEDIT Conve   | ter v.1.1                                                                                                    |                             |
|------------------|----------------------------------------------------------------------------------------------------|-----------------------------|
|                  | ONIXEDIT Converter v.1.1<br>Copyright © 2009-2013 ONIXEDIT <u>http://www.onixedit.com</u><br>Version d'essaie. Temps restant: 9min 21sec | Options i                   |
| Dossier scripts  | ONIXEDIT: <u>C: Users admin Documents ONIXEDIT Converter Scripts</u>                                                                     | Choisir un dossier          |
| Dossier Entrée   | : <u>G\Users\admin\Documents\ONIXEDIT Converter\Input</u>                                                                                | Choisir un dossier          |
| Dossier Sortie:  | <u>C\Users\admin\Documents\ONIXEDIT Converter\Output</u>                                                                                 | Choisir un dossier          |
| Dossier Erreur:  | <u>C:\Users\admin\Documents\ONIXEDIT Converter\Error</u>                                                                                 | Choisir un dossier          |
| Convertir les    | fichiers ONIX 2.1 du dossier d'entrée en ONIX 3.0 dans le dossier de sortie                                                              |                             |
| Effacer les fic  | hiers traitées après la conversion                                                                                                    |                             |
| Lors de l'expo   | ort vers Excel, utiliser l'extension .xlx au lieu de .xlsx                                                                               |                             |
|                  | С<br>С                                                                                                    | Arrêter                     |
| 2013-11-10 16:22 | :02: En attente de fichiers                                                                                                    |                             |
| 2013-11-10 16:22 | 1:02: Une erreur est survenue (BNC.xml): Il n'y a aucun script d'import pour les fichier ONIX 2.1                                        | dans le répertoire Scripts. |
| 2013-11-10 16:22 | 202: Début de la conversion.                                                                                                    |                             |
|                  |                                                                                                    |                             |

Si un fichier plat est déposé dans le dossier d'entrée (ou l'un de ses sous dossiers), il sera converti en utilisant chaque script d'Import/Export se trouvant dans le dossier des scripts ONIXEDIT ou sous dossier. Ainsi, si vous définissez des scripts 2.1 et 3.0, vous obtiendrez un fichier ONIX 2.1 et un autre 3.0 en supposant que le fichier plat déposé est compatible avec la définition des scripts d'Import/Export. Si ce n'est pas le cas, le fichier source sera déplacé dans le dossier des erreurs.

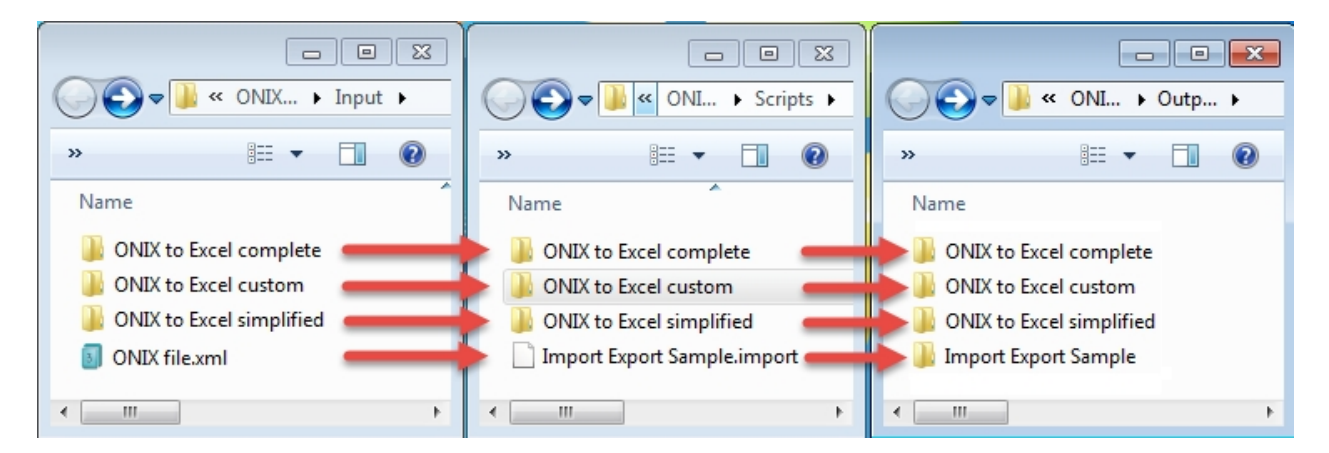

# Autres options:

Sous les réglages des répertoires, vous trouverez 3 autres options ::

- 1- Convertir les fichiers ONIX 2.1 du dossier d'entrée en ONIX 3.0 dans le dossier de sortie
- 2-Effacer les fichiers traitées après la conversion
- 3- Lors de l'export vers Excel, utiliser l'extension .xlx au lieu de .xlsx
- 4-Diviser les gros fichiers ONIX

Cochez l'option #1 pour automatiquement convertir les fichiers ONXI 2.1 en fichier ONIX 3.0 en utilisant notre convertisseur ONIX 2.1 vers ONIX 3.0 intégré.

Cochez l'option #2 pour supprimer les fichiers déposés dans le répertoire d'entrée après la conversion. Par défaut, cette option n'est pas cochée et les fichiers sources sont alors déplacés dans le dossier de sortie après traitement.

Cochez l'option #3 si vous souhaitez générer des fichiers Excel 2003. Par défaut cette option n'est pas cochée et vous obtiendrez des fichiers Excel 2007 et supérieur.

Cochez l'option #4 si vous souhaitez obtenir des fichiers résultant subdivisés en plusieurs fichiers plus petits lorsque vous traitez de gros fichiers de métadonnées.

# Démarrer le convertisseur

Une fois que tout sera configuré correctement, vous n'aurez qu'à cliquer sur le bouton "Démarrer", et laisser ONXIEDIT Converter faire le travail. Si un problème survient, vous en serez informé dans la boite de message et ONXIEDIT Converter stoppera automatiquement le traitement:

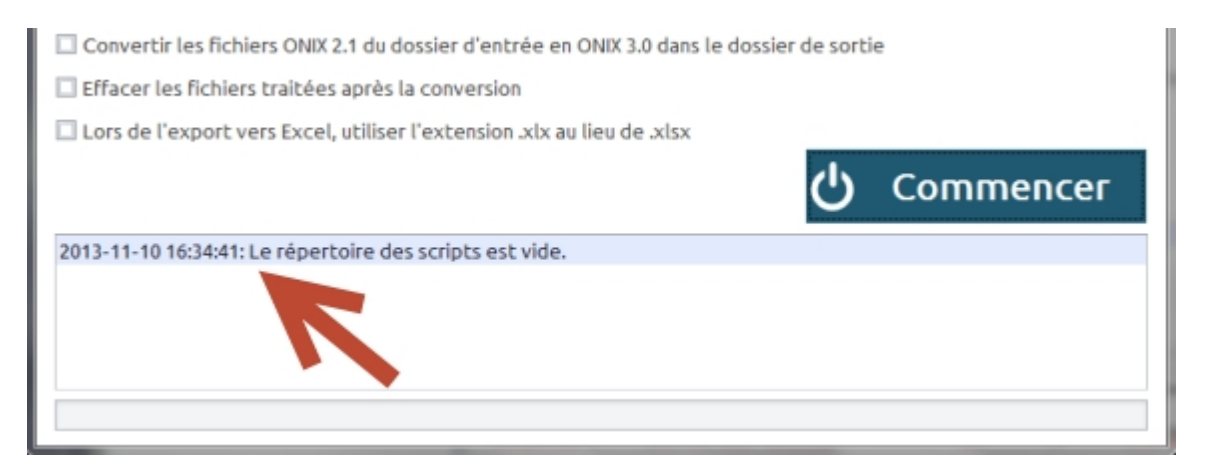

Si tout se déroule normalement, vous y verrez "En attente de fichiers...". Cela signifie qu'ONIXEDIT Converter est en fonction et prêt à travailler.

# License d'utilisation

IMPORTANT, LIRE ATTENTIVEMENT. CECIEST UN CONTRAT DE LICENCE D'UTILISATION

ONIXEDIT, ONIXEDIT Pro, ONIXEDIT Converter et ONIXEDIT Édition Serveur sont

protégés par les lois sur le copyright et les traités internationaux de copyright, ainsi que d'autres lois et ententes sur la propriété intellectuelle. Ces LOGICIELS sont concédés sous licence, et non vendus.

Contrat de licence d'utilisation d'ONIXEDIT

Ce contrat de licence d'utilisation est un accord légal entre vous (personne physique ou personne morale unique) et ONIXEDIT à l'égard du logiciel protégé (ci-après dénommé le "LOGICIEL") fourni avec cette licence d'utilisation. Le LOGICIEL comprend le logiciel ONIXEDIT, les supports associés, tout document imprimé, ainsi que toute documentation ou document électronique fourni sur support magnétique, CD ou DVD ou en ligne. L'utilisation du LOGICIEL et la documentation liée constituera votre acceptation de ces termes. Si vous n'acceptez pas les termes du présent contrat, vous ne pouvez pas installer, copier ou utiliser le LOGICIEL. En installant, copiant ou en utilisant le LOGICIEL, vous acceptez d'être lié par les termes du présent contrat. Si vous n'acceptez pas les termes du présent contrat. Si vous n'acceptez pas les termes du présent contrat. Si vous n'acceptez pas les termes du présent contrat. Si vous n'acceptez pas les termes du présent contrat. Si vous n'acceptez pas les termes du présent contrat. Si vous n'acceptez pas les termes du présent contrat. Si vous n'acceptez pas les termes du présent contrat. Si vous n'acceptez pas les termes du présent contrat. Si vous n'acceptez pas les termes du présent contrat. Si vous n'acceptez pas les termes du présent contrat.

1. Titulaires de licence. Ce LOGICIEL est disponible uniquement pour le propriétaire de la licence d'utilisation, sans droit de dédoublement ou de redistribution, de licences ou de sous-licences. Si vous n'êtes pas le propriétaire de la licence d'utilisation, NE PAS TÉLÉCHARGER, INSTALLER, COPIER OU UTILISER LE LOGICIEL.

2. Concession de licence. ONIXEDIT vous accorde une licence personnelle, non transférable et un droit non-exclusif d'utiliser la copie du LOGICIEL fourni avec ce contrat d'utilisation. Vous vous engagez à ne pas copier le LOGICIEL, sauf si nécessaire dans le cadre de son utiliseation sur un seul ordinateur. Vous convenez que vous ne pouvez pas copier le matériel imprimé ou digital accompagnant le LOGICIEL. Modifier, traduire, louer, copier, transférer, céder le LOGICIEL en tout ou en partie, ou tout droit autorisé par le présent Contrat, à toute autre personne en supprimant les mentions de propriété, étiquettes ou marques du LOGICIEL est strictement interdite. En outre, vous acceptez de ne pas créer d'oeuvres dérivées basées sur le LOGICIEL. Vous ne pouvez pas transférer ce LOGICIEL.

3. Droit d'auteur. Le LOGICIEL est concédé sous licence, non pas vendu. Vous reconnaissez qu'aucun titre de propriété intellectuelle du LOGICIEL ne vous est transféré. Vous reconnaissez également que le titre et les droits de pleine propriété sur le LOGICIEL restent la propriété exclusive de ONIXEDIT et / ou ses fournisseurs, et vous n'obtenez aucun droit sur le LOGICIEL, à l'exception des cas expressément mentionnés ci-dessus. Tous les titres et droits d'auteur liés au LOGICIEL (y compris mais sans s'y limiter, les images, photographies, animations, vidéos, audio, musique, texte et "applets", incorporées dans le LOGICIEL), le matériel imprimés ou digital qui l'accompagnent, ainsi que toute copie du LOGICIEL, sont détenus par ONIXEDIT ou ses fournisseurs. Le LOGICIEL est protégé par les lois sur les droits d'auteur et les traités internationaux. Vous ne pouvez pas copier le matériel imprimé ou digital qui accompagnent le LOGICIEL.

4. Ingénierie inverse. Vous convenez que vous ne tenterez pas, et si vous êtes une société, vous utiliserez vos meilleurs efforts pour éviter que vos employés et vos contractuels ne tenternt de décompiler, modifier, traduire ou désassembler le LOGICIEL en tout ou en partie. Tout manquement à se conformer à ce qui précède ou à tous autres

termes et conditions contenus dans le présent contrat d'utilisation entraînera la résiliation automatique de cette licence et la restitution des droits qu'elle accorde à ONIXEDIT.

5. Exonération de garantie. Le LOGICIEL est fourni "TEL QUEL", sans garantie d'aucune sorte. ONIXEDIT et ses fournisseurs déclinent et ne font aucune garantie expresse ou implicite, et notamment les garanties de qualité marchande, d'adéquation à un usage particulier et de non violation des droits de tierces parties. Le risque entier quant à la qualité et la performance du LOGICIEL est à votre entière responsabilité. Ni ONIXEDIT ni ses fournisseurs ne garantissent que les fonctions contenues dans le LOGICIEL répondront à vos besoins ou que le fonctionnement du LOGICIEL sera ininterrompu ou exempt d'erreurs. ONIXEDIT NE S'ENGAGE D'AUCUNE FAÇON À FOURNIR DES MISES À JOUR DE CE LOGICIEL.

6. Limitation de responsabilité. L'entière responsabilité d'ONIXEDIT en vertu du présent contrat d'utilisation ne doit en aucun cas excéder le prix payé pour le LOGICIEL. En aucun cas, ONIXEDIT ou ses fournisseurs ne pourront être tenus responsables envers vous pour tous dommages, consécutifs, accidentels ou indirects de toute nature que ce soit résultant de l'utilisation ou de l'impossibilité d'utiliser le LOGICIEL, même si ONIXEDIT ou son fournisseur avait été avisé de la possibilité de tels dommages-intérêts, ou toute prétention en ce sens d'un tiers.

7. Location. Vous ne pouvez pas louer ni prêter le LOGICIEL.

8. Mises à niveau. Si le LOGICIEL est une mise à niveau d'une version antérieure, vous ne pouvez utiliser ce produit qu'en accord avec le présent contrat d'utilisation.

9. Aucune responsabilité pour les dommages indirects. En aucun cas, ONIXEDIT ou ses fournisseurs ne pourront être tenus responsables pour quelques dommages que ce soit (y compris, sans limitation, les accessoires, directs, indirects des dommages-intérêts spéciaux et consécutifs, les dommages pour perte de bénéfices, interruption d'activité, perte d'informations commerciales ou autres pertes pécuniaires) découlant de l'utilisation ou l'impossibilité d'utiliser LOGICIEL, même si ONIXEDIT avait été avisé de la possibilité de tels dommages.

10. Indemnisation par vous. Si vous distribuez le LOGICIEL en violation de ce contrat d'utilisation, vous acceptez d'indemniser, de garantir et de défendre ONIXEDIT et ses fournisseurs contre toute réclamation ou action en justice, y compris les honoraires d'avocat qui résulteraient de l'utilisation ou la distribution du LOGICIEL en violation du présent contrat d'utilisation.

ONIXEDIT C.P. 6 Salaberry-de-Valleyfield, QC, Canada J6S 4V5

sales@onixedit.com www.onixedit.com